Инструкция для регистрации на сайте ГАНОУ ВО «Региональный центр «Орион»

- 1. Переходим по ссылке: <u>https://orioncentr.ru/</u>
- 2. Выбираем пункт Регистрация и заполняем все поля

| ¥ f 🛛 🗅                          | <b>Q</b> + 7 (473) 212-79-57 | Одинный кабинет<br>Валистрация |
|----------------------------------|------------------------------|--------------------------------|
| О ПРОЕКТЕ НОВОСТИ                | ОБРАЗОВАТЕЛЬНЫЕ ПРОГРАММЫ    | конкурсы олимпиады             |
| Главная > Регистрация            | -                            |                                |
| Регистрация                      | 1. Bi                        | ыбираете регистрацию           |
| Кто Вы (обязательно)<br>Родитель |                              |                                |
| Фамилия (обязательно)            | 2. Выби                      | раете кто Вы.                  |
| Фамилия                          | 4 3. Запол                   | пняете данные                  |
| Имя (обязательно)                | (Bce i                       | поля кроме Отчества            |
| Имя                              | E 0093                       | ательны)                       |
|                                  |                              |                                |
| Отчество                         |                              |                                |
| Отчество<br>Отчество             |                              |                                |

Для учеников обязательны дополнительные поля:

3. На почту, указанную при регистрации, в течении суток придёт логин и пароль. Входите на сайте в личный кабинет. Выбираете лагерь «Орион.Наука» (профиль: физика, математика, информатика).

4. . Далее заполняете электронную форму заявки, согласия на обработку и распространение персональных данных, мотивационное письмо, скриншот страницы из личного кабинета «Будь в движении РФ»

| ГСГИСТОИЦИЛ                                 |                 |
|---------------------------------------------|-----------------|
|                                             |                 |
|                                             |                 |
|                                             |                 |
| Кто Вы (обязательно)                        |                 |
|                                             |                 |
| ученик                                      |                 |
| <b>0</b>                                    |                 |
| Фамилия (обязательно)                       |                 |
|                                             |                 |
|                                             |                 |
| Имя (обязательно)                           |                 |
|                                             |                 |
|                                             |                 |
| 0                                           |                 |
| Ordectab                                    |                 |
|                                             |                 |
|                                             |                 |
| Телефон для связи (обязательно)             |                 |
|                                             |                 |
|                                             |                 |
| Bau e-mail (of gaageeren.ego)               |                 |
|                                             |                 |
|                                             |                 |
|                                             |                 |
| Место учебы (обязательно)                   |                 |
|                                             |                 |
|                                             |                 |
| Класс (обязательно)                         |                 |
|                                             | Если Вы ученик. |
|                                             |                 |
|                                             | то обязательно  |
| Согласие родителеи                          | Файп Согпасия   |
| Обзор Фаил не выоран.                       |                 |
| 🗖 Согласен на обработку персональных данных | родителеи и     |
|                                             | место учёбы     |
| Отправить                                   | Meere y leeb    |
|                                             |                 |